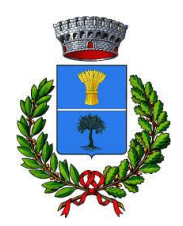

### ISTRUZIONI PER L'USO DEL BUONI

# BUONI SPESA ORDINANZA 658 DEL 29/03/2020. DELIBERA DI G.M. N 25 DEL 3 APRILE 2020.

La presente per comunicarLe che Le è stato assegnato UN BUONO SPESA DEL VALORE RICHIESTO che dovrà essere speso entro il 31 di maggio 2020.

#### ADESSO LE ARRIVERANNO DELLE CREDENZIALI SEMPRE SULLA SUA EMAIL.

Le credenziali sono formate da una Userid e da una password.

Con queste, USERID e PASSWORD, potrà accedere al sistema grazie alla APP Municipium, scaricabile dal Play store o Apple Store.

Oppure collegarsi direttamente al Link che le sarà indicato con le credenziali.

## SEGUA LA SEGUENTE PROCEDURA:

1) SCARICARE LA APP MUNICIPIUM ;

2) SELEZIONARE IL COMUNE DI NISSORIA come Ente;

3) SCEGLIERE DAL MENU A TENDINA , in alto a sinistra, L'OPZIONE : Cittadino Utilizzo Buoni Spesa;

4) SELEZIONARE Buoni Spesa, PREMERE SU VISUALIZZA, a fianco del buono;

5) Comparirà il Buono in Basso sotto forma di codice a barre con un CODICE ALFANUMERICO di sotto;

6) LEGGERE QUEL NUMERO AL COMMERCIANTE PRIMA DI PAGARE OPPURE LEGGERE CON UN LETTORE DI CODICI A BARRE, ANCHE CON UN ALTRO TELEFONINO CHE HA IL PROGRAMMA BARCODE;

7) L'IMPORTO DELLO SCONTRINO DEVE ESSERE INFERIORE O UGUALE AL RESIDUO BUONO SPENDIBILE;

8) L'IMPORTO SPESO CIASCUNA VOLTA DEL BUONO DEVE COINCIDERE CON LO SCONTRINO.

NOTA : FORNIRE AL COMMERCIANTE NOME E COGNOME CON DATA DI NASCITA OPPURE IL CODICE FISCALE.

9) DOPO CHE IL COMMERCIANTE AVRA' INSERITO IL VALORE DEL BUONO DA SPENDERE, CHIEDERA' DI GENERARE IL PIN, UN CODICE DI 4 CIFRE.

## PREMENDO IL TASTO GENERA OTP SI GENERERA' QUESTO CODICE;

OPERAZIONE CONCLUSA.

DAL MENU DEL PROGRAMMA SARA' POSSIBILE CONTROLLARE LE PROPRIE SPESE, IL RESIDUO DEL BUONO E GLI ESERCIZI CONVENZIONATI.

PER QUALSIASI PROBLEMA RIVOLGERSI AL COMMERCIANTE.

CORDIALI SALUTI

IL SINDACO

DOTT. ARMANDO GLORIOSO